# 采购代表注册

目 录

| 1. 身份证上传  | 3  |
|-----------|----|
| 2. 基本信息填写 | 4  |
| 3.验证邮箱    | 7  |
| 4. 个人信息填写 | 11 |
|           |    |
| 5. 加入企业   | 12 |

注:采购代表指代表境外采购商在华开展业务的中方人员,包括外资企业、境外工商机 构/企业驻华代表、在华外国商会

采购代表注册前,请备齐以下材料的彩色图片信息。

- 1 身份证正反面照片
- 2 名片照片
- 3 外国(地区)企业常驻代表机构登记证照片

步骤1:在注册页面,点击"采购代表注册"

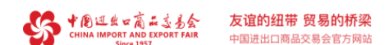

① 在线客服 ⑦ 帮助 中文▼ 登录

步骤2:阅读境外公司驻华代表机构中方雇员注册提示后,点击【继续注册】。

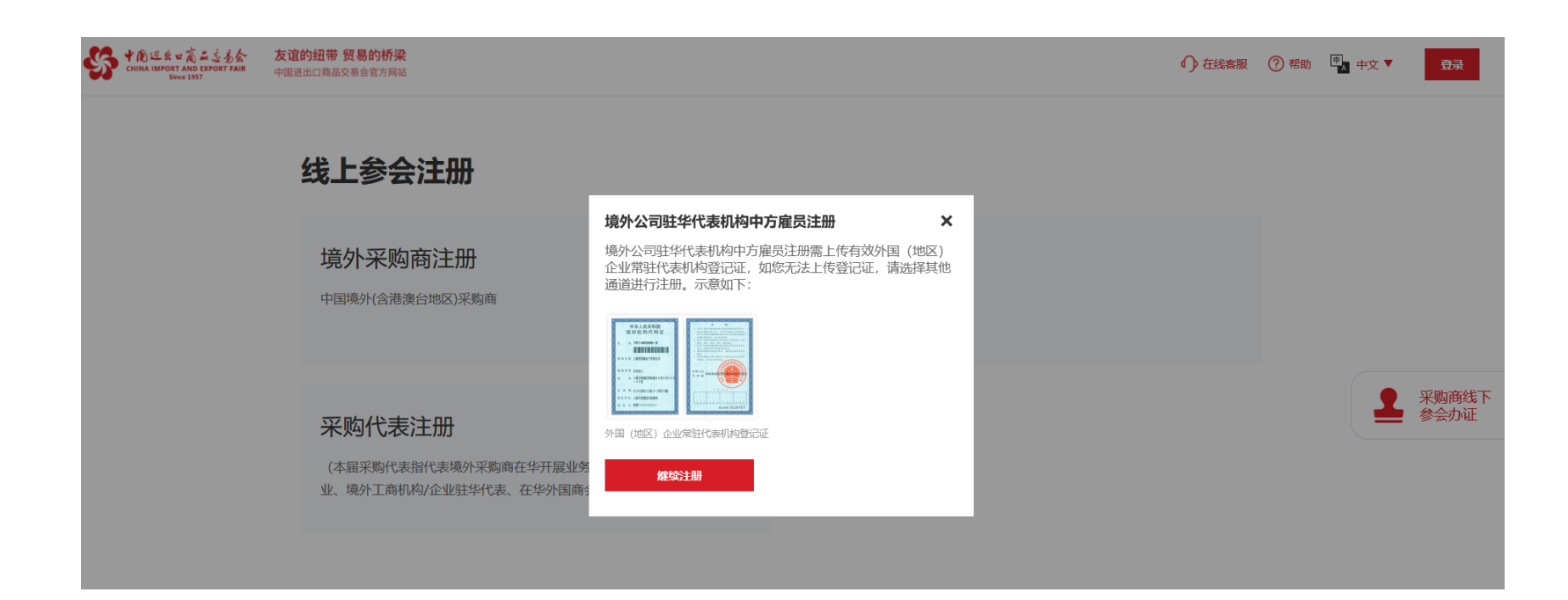

## 1.身份证上传

**步骤1**:上传本人身份证正反面彩色清晰照片,如上传失败可重新上传。 注意:请上传大小不超过3M的png、jpg、jepg、gif格式的文件 阅读并勾选《用户服务协议》和《隐私协议》等文件.

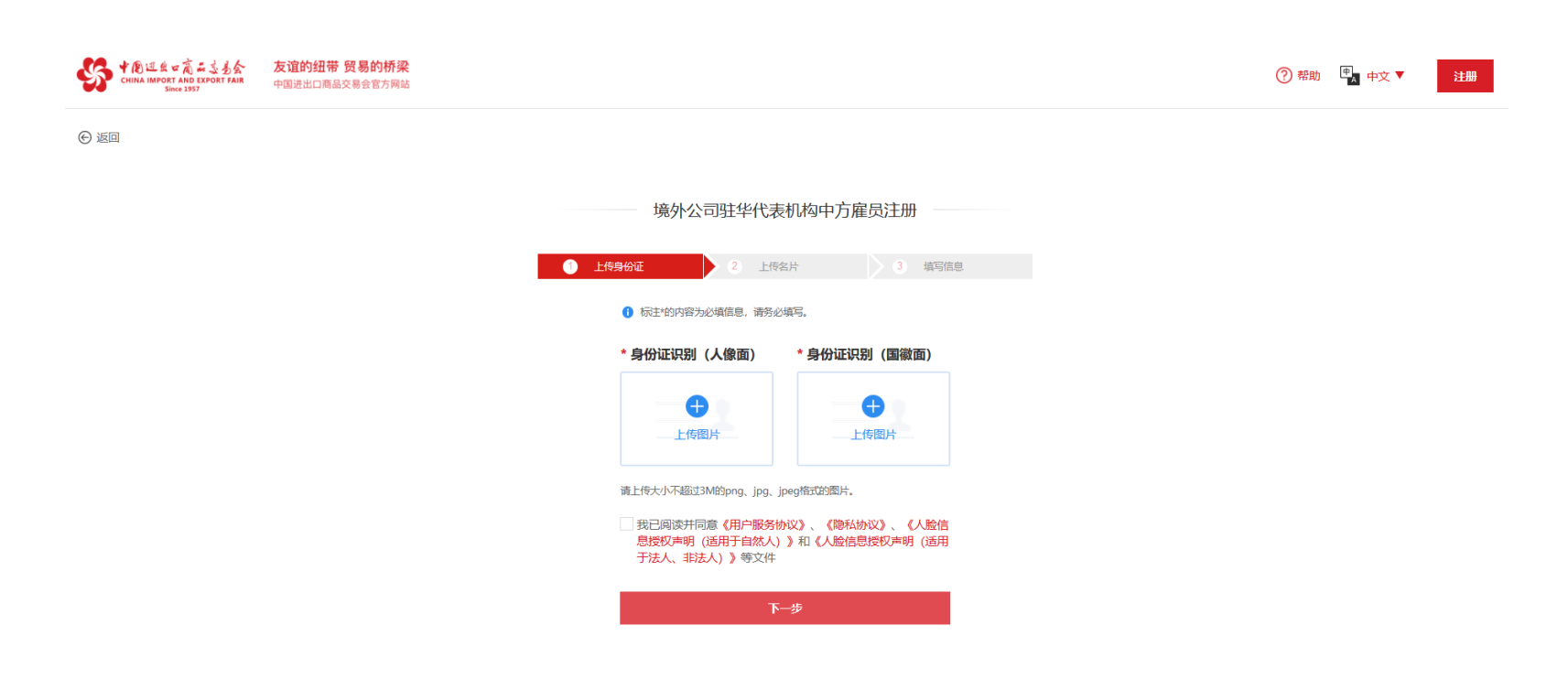

步骤2:上传成功,确认姓名及身份证号无误,即可点击【下一步】。

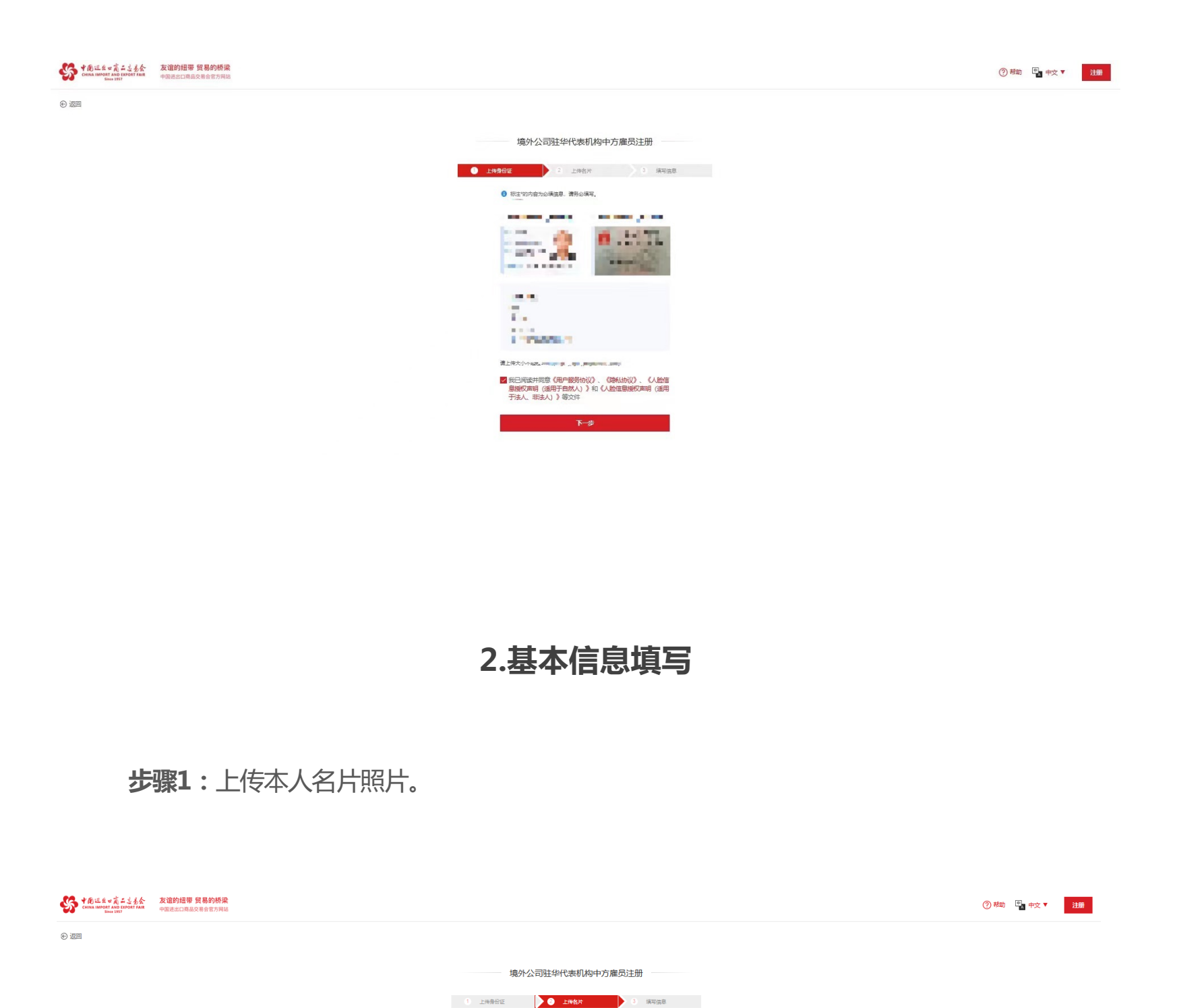

\* 采购商名片 (选填)

XXX ==== AULTS === AULTS === AULTS === AULTS ==== AULTS ==== AULTS ==== AULTS ==== AULTS ==== AULTS === AULTS === AULTS === AULTS === AULTS === AULTS === AULTS === AULTS == AULTS == A

 遺上将名林中華へ人農製約一要、大小不能过34,支持指式 png、jpg、 jpog格式25度対
 上一歩
 脱过
 下一歩

|           | 友谊的細带 贸易的档案<br>中国进口和最终指令官方网站 |                              |             |  |
|-----------|------------------------------|------------------------------|-------------|--|
|           |                              |                              |             |  |
| (c) 12181 |                              |                              |             |  |
|           |                              | 境外公司驻华代表机构中方雇员注册             |             |  |
|           |                              | 1 10490 2 1050 <b>3 3568</b> | <b>执行性部</b> |  |
|           |                              | 6 标注:的内容为必须信息、请务必须写。         |             |  |
|           |                              | 姓名                           |             |  |
|           |                              |                              |             |  |
|           |                              | 证件号                          |             |  |
|           |                              |                              |             |  |
|           |                              | 1129                         |             |  |
|           |                              | 5                            |             |  |
|           |                              | * 电子邮箱                       |             |  |
|           |                              |                              |             |  |
|           |                              | * 设置期间                       |             |  |
|           |                              | ······ • •                   | Ģ           |  |
|           |                              | * 确认密码                       |             |  |
|           |                              | ••••••                       | ø           |  |
|           |                              | 上一步 完成                       |             |  |
|           |                              |                              |             |  |
|           |                              |                              |             |  |
|           |                              |                              |             |  |
|           |                              |                              |             |  |
|           |                              |                              |             |  |
|           |                              |                              |             |  |
|           |                              |                              |             |  |

**步骤3:如实填写基本注册信息,登录邮箱查收验证码,点击【完成】**,弹窗提示: 【请确认信息准确性,提交后个人信息资料本届不可修改】 注意:标注\*的内容,请务必填写

|        |                                                                               | ⑦ 恭助<br>○ 恭助<br>中文 ▼ 注册 |
|--------|-------------------------------------------------------------------------------|-------------------------|
| © 2019 |                                                                               |                         |
|        | 境外公司驻华代表机构中方雇员注册                                                              |                         |
| 0      | THREADE 2 THREAD 1 THREADE                                                    |                         |
|        | <ul> <li>1 新生物方台为必须信息、満分必須有。</li> </ul>                                       |                         |
|        | 姓名                                                                            |                         |
|        | · 开始:                                                                         |                         |
|        | 远示 X<br>语曲认信息推动性,提交后个人信息答料本层(即                                                |                         |
|        | agente (日本) (1) (日本) (1) (日本) (1) (日本) (1) (1) (1) (1) (1) (1) (1) (1) (1) (1 |                         |
|        |                                                                               |                         |
|        |                                                                               |                         |
|        | · · · · · · · · · · · · · · · · · · ·                                         |                         |
|        | + 1/90/70                                                                     |                         |
|        | ······                                                                        |                         |
|        | * #11980                                                                      |                         |
|        | ••••••                                                                        |                         |
|        |                                                                               |                         |
|        |                                                                               |                         |
|        |                                                                               |                         |

步骤4:点击确定按钮,即注册成功,跳转至注册成功页面。

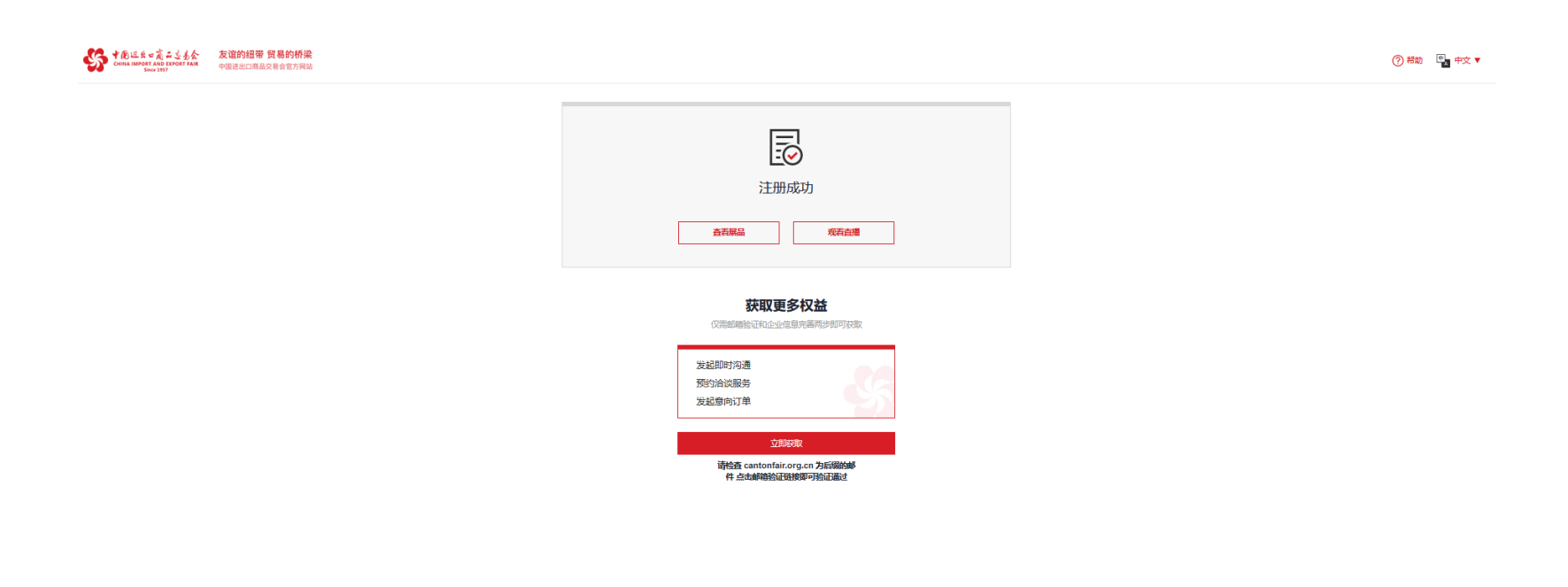

注册成功后,如需获取更多服务,需验证邮箱及完善企业信息。

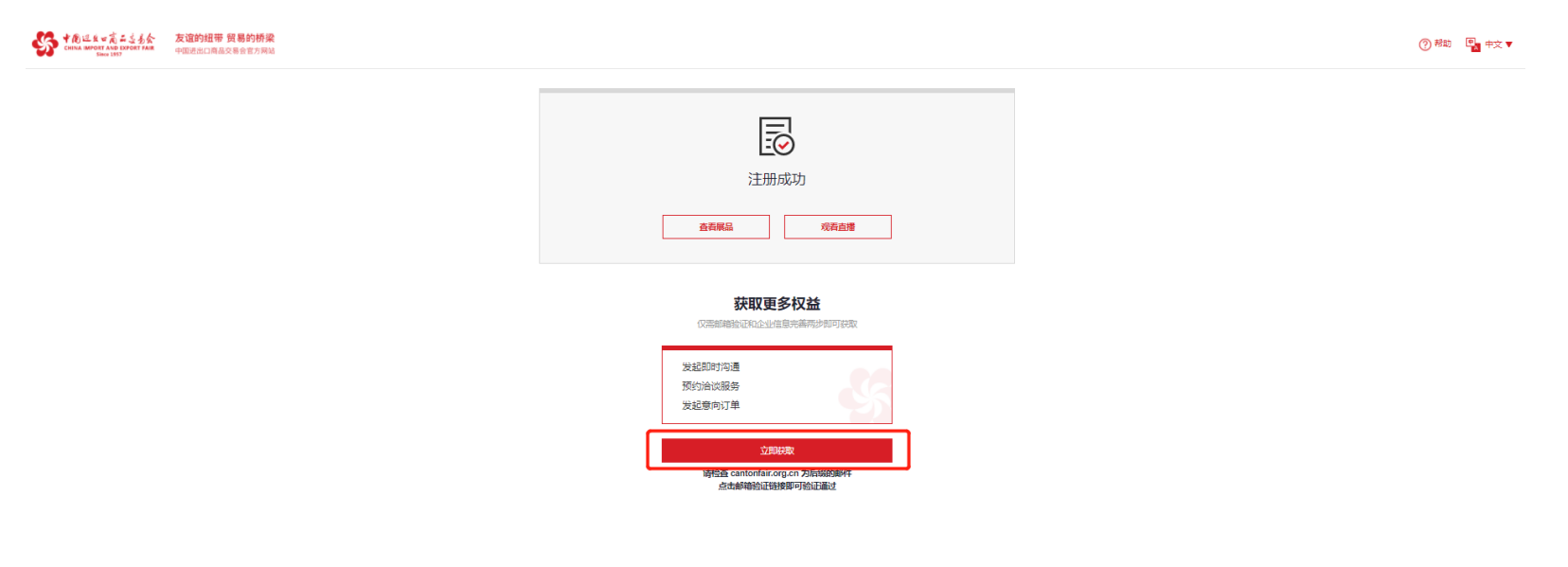

### 3.验证邮箱

骤1:注册成功后,点击【立即获取】进行下一步:验证邮箱。

|                                                                     | ⑦ 帮助 |
|---------------------------------------------------------------------|------|
| 注册成功<br>注册成功<br>查有報品 双青韵赠                                           |      |
| 获取更多权益<br>《汉南部编旨公正化企业全意等局有的规可实表                                     |      |
| 发起即时沟通<br>预约治试服务<br>发起意向订单                                          |      |
| 这里说我的<br>以新生活在 canton fair orgi on 25年我的的邮件中<br>这次他们能够是如何能发展了中国社会通过 |      |

步骤2:进入邮箱验证页面,点击"获取验证链接"按钮,完成拼图校验。

【弹窗提示:激活邮件送达可能会有延时,请您耐心等待。如无法收到激活邮件,请查看垃圾邮件箱,或将域 cantonfair.org.cn 加入您的邮箱白名单,以防拦截。激活链接24小时有效。】点击确定,即可至注册的邮箱中查看验证链接邮件。获取验证链接进入倒计时,倒计时结束,可再次点击获取验证链接。

| ・<br>・<br>・<br>・<br>・<br>・<br>ま<br>ま<br>ま<br>ま<br>ま<br>ま<br>ま<br>ま<br>ま<br>ま<br>ま<br>ま<br>ま | <b>友谊的纽带 贸易的桥梁</b><br>中国进出口商品交易会官方网站 |                                                                                                    |    | (?)帮助                                                                                        | 助 🖳 中文 🔻 |
|---------------------------------------------------------------------------------------------|--------------------------------------|----------------------------------------------------------------------------------------------------|----|----------------------------------------------------------------------------------------------|----------|
| ← 返回                                                                                        |                                      |                                                                                                    |    | 完善企业信息即可                                                                                     |          |
|                                                                                             | 请前往邮箱查<br>已完成                        | 提示 ×<br>激活邮件送达可能会有延时,请您耐心等待。如无法收到<br>激活邮件,请查看垃圾邮件箱,或将域<br><u>cantonfair.org.cn</u> 加入您的邮箱白名单,以防拦截。激<br>活链接24小时内有效。 |    | <ul> <li>查看更多展品</li> <li>观看更多连线展示</li> <li>发起即时沟通</li> <li>预约洽谈服务</li> <li>发起意向订单</li> </ul> |          |
|                                                                                             | 如未收到验证邮件,ī<br>获取验证<br>如若邮箱链接验证失财     | I链接<br>7,试试 <u>其他方式</u>                                                                                            | 确认 |                                                                                              |          |

# 步骤3:请在注册的邮箱中查找发件人为"广交会"的邮件,点击邮件中的按钮【点击此处验证您的Email地址】,即可完成验证。

| 标题   | 注册                                                                                                    |
|------|----------------------------------------------------------------------------------------------------|
| 发件人  |                                                                                                    |
| 收件人  |                                                                                                    |
| 时间   | 2022-02-23 14:23:38                                                                                                    |
| 邮件内容 |                                                                                                    |
|      |                                                                                                    |
|      | 注册                                                                                                    |
|      | 亲爱的 cs0067@chacuo.net<br>欢迎您! 我们已收到您的注册信息。<br>请点击以下链接完成注册过程。<br>https://it-industrysite.cantonfair.org.cn/api/auth/register/mail/back?address=cs0067%40chacuo.net&<br>code=Z8WQ7ST48o&authTenantId=438274603635200000,<br>如果以上链接无法点击,请将链接地址复制到浏览器地址栏打开确认页面。验证链接有效时间为24小<br>时。 |

**步骤3-1**:如果没有收到邮件,可以点击"重新获取验证链接"。获取验证链接时间间 隔为10分钟。

| ・ ・ ・ ・ ・ ・ ・ ・ ・ ・ ・ ・ ・ ・ ・ ・ ・ ・ | <b>友谊的纽带 贸易的桥梁</b><br>中国进出口商品交易会官方网站                               | ? 帮助 中                                                                       | ▲ 中文 ▼ |
|-------------------------------------|--------------------------------------------------------------------|------------------------------------------------------------------------------|--------|
| ← 返回                                |                                                                    | 完善企业信息即可                                                                     |        |
|                                     | 请前往邮箱查收验证邮件<br>已完成验证                                               | <ul> <li>查看更多展品</li> <li>观看更多连线展示</li> <li>发起即时沟通</li> <li>预约洽谈服务</li> </ul> |        |
|                                     | 如未收到验证邮件,可重新获取验证链接<br>8分59秒后可重新获取验证链接<br>如若邮箱链接验证失败,试试 <u>其他方式</u> | • 发起意向订单                                                                     |        |

**步骤3-2:**如果您仍然无法收到广交会发来的验证邮件,可以点击"其他验证方式"链接进行验证

|                                                                          | ? 帮助 中文 ▼                                                                    |
|--------------------------------------------------------------------------|------------------------------------------------------------------------------|
| ←返回                                                                      | 完善企业信息即可                                                                     |
| 请前往邮箱查收验证邮件<br>已完成验证                                                     | <ul> <li>查看更多展品</li> <li>观看更多连线展示</li> <li>发起即时沟通</li> <li>预约洽谈服务</li> </ul> |
| 如未收到验证邮件,可重新获取验证链接<br>8分26秒后可重新获取验证链接<br>如若邮箱链接验证失败,试试 <mark>其他方式</mark> | • 发起意向订单                                                                     |

| ・<br>で<br>う<br>は<br>ま<br>な<br>支<br>う<br>な<br>た<br>う<br>う<br>な<br>た<br>う<br>う<br>な<br>、<br>う<br>な<br>、<br>う<br>な<br>、<br>う<br>な<br>、<br>う<br>な<br>、<br>う<br>な<br>、<br>う<br>な<br>、<br>う<br>な<br>、<br>う<br>な<br>、<br>う<br>な<br>、<br>う<br>な<br>、<br>う<br>な<br>、<br>う<br>な<br>、<br>の<br>、<br>の<br>の<br>、<br>の<br>、<br>の<br>、<br>の<br>、<br>の<br>、<br>の<br>、<br>の<br>、<br>の<br>、<br>の<br>、<br>の<br>、<br>の<br>、<br>の<br>、<br>の<br>、<br>の<br>、<br>の<br>、<br>の<br>、<br>の<br>の<br>、<br>の<br>、<br>の<br>、<br>の<br>、<br>の<br>、<br>の<br>、<br>の<br>、<br>の<br>、<br>の<br>、<br>の<br>、<br>の<br>、<br>の<br>、<br>の<br>、<br>の<br>、<br>の<br>、<br>の<br>、<br>の<br>、<br>、<br>の<br>、<br>の<br>、<br>の<br>、<br>の<br>、<br>の<br>、<br>の<br>、<br>の<br>、<br>の<br>、<br>の<br>、<br>の<br>、<br>の<br>、<br>、<br>の<br>、<br>、<br>、<br>、<br>、<br>、<br>の<br>、<br>、<br>、<br>、<br>、<br>、<br>、<br>、<br>、<br>、<br>、<br>、<br>、 |                                                                                                    | (?) HELP | 围EN |
|----------------------------------------------------------------------------------------------------|----------------------------------------------------------------------------------------------------|----------|-----|
|                                                                                                    | ← 完成邮箱注册                                                                                                    |          |     |
|                                                                                                    | Arbo Sord Battanaka Callan<br>Arbo Sord Battanaka Callan<br>Arbo Sord Battanaka Callan<br>Arbo Sord Battanaka Callan<br>正 |          |     |

#### 主动发送邮件验证邮箱

步骤1:

1、使用注册时提交的邮箱发送一封主题为1, 内容任意的邮件至service@cantonfair.org.cn

2、发送成功后回平台页面,点击【查看验证状态】按钮,如果验证成功则直接跳转到下一步完善个人信息页面。如果还在审核,则弹窗提示"暂无结果",请稍后点击"查询审核状态"查看验证结果。

| 中国道生日常品法法会<br>CHINA IMPORT AND EXPORT FAIR<br>Since 1957 |          |                                                                                                    | () HELP | 围 EN |
|----------------------------------------------------------|----------|----------------------------------------------------------------------------------------------------|---------|------|
|                                                          | ← 完成邮箱验证 |                                                                                                    |         |      |
|                                                          |          | U邮箱发送下方内容         请使用注册邮箱(poliafafy@tencent.com) 发送主题为1,         内容任意的邮件至service@cantonfair.org.cn         重量验证状态         推示: 可登录*个人中心**量幅邮件验证状态,如需帮助请联系<br>资产联络中心         ● 邮件示意图         1       ×         To:: service@cantonfair.org.cn         Subject: 1         Content: any content |         |      |

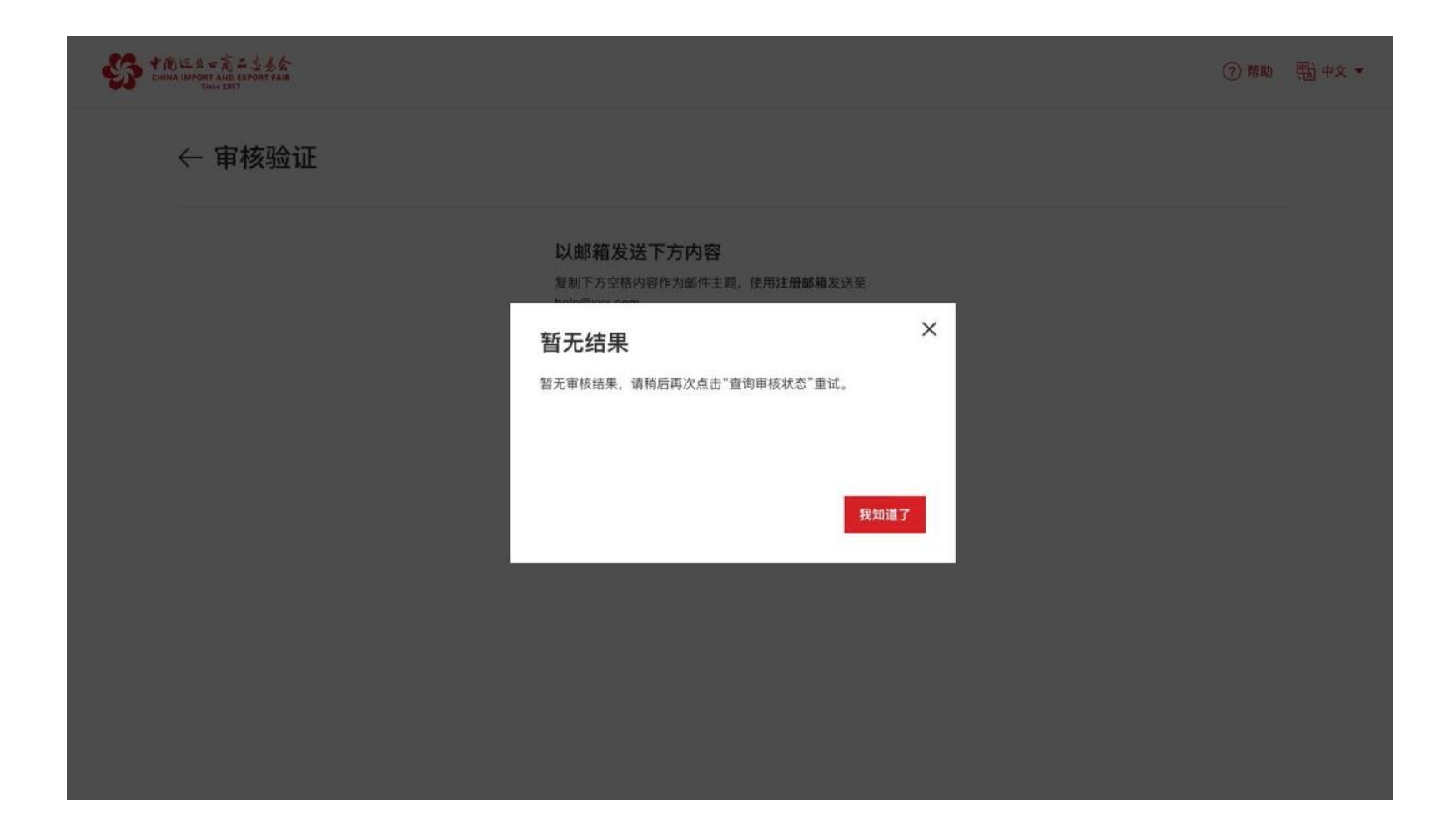

# 4.个人信息填写

**步骤1**:进入个人信息完善页面,填写个人信息,验证手机号后提交,进入创建或加入企业页面。

| 境外驻华代表机构企业信息填写           |            |            |          |
|--------------------------|------------|------------|----------|
| <ul> <li>注册成功</li> </ul> | (2) 完善个人情况 | ŧ          | ③ 完善机构信息 |
| 基本信息                     |            |            |          |
| *身份证号码                   |            | * 身份证有效期至  |          |
| 唐榆入身份证号码                 |            | 2037-05-27 | 8        |
| * 性別                     |            | 职务         |          |
| 请选择性别                    | ~          | 请输入职务      |          |
| * 手机号码                   |            | *验证码       |          |
| 请输入手机号码                  |            | 请输入验证码     | 获取验证码    |
| * 个人经营范围                 |            |            |          |
| 进程是                      |            |            |          |
|                          |            |            |          |

| ・     ・     ・     は     ・     は     ・      は     ・      は     ・      は     ・      は     ・      は     ・      は      ・      は      ・      は      ・      ・      ・      ・      ・      ・      ・      ・      ・      ・      ・      ・      ・      ・      ・      ・      ・      ・      ・      ・      ・      ・      ・      ・      ・      ・      ・      ・      ・      ・      ・      ・      ・      ・      ・      ・      ・      ・      ・      ・      ・      ・      ・      ・      ・      ・      ・      ・      ・      ・      ・      ・      ・      ・      ・      ・      ・      ・      ・      ・      ・      ・      ・      ・      ・      ・      ・      ・      ・      ・      ・      ・      ・      ・      ・      ・      ・      ・      ・      ・      ・      ・      ・      ・      ・      ・      ・      ・      ・      ・      ・      ・      ・      ・      ・      ・      ・      ・      ・      ・      ・      ・      ・      ・      ・      ・      ・      ・      ・      ・      ・      ・      ・      ・      ・      ・      ・      ・      ・      ・      ・      ・      ・      ・      ・      ・      ・      ・      ・      ・      ・      ・      ・      ・      ・      ・      ・      ・      ・       ・      ・       ・       ・       ・       ・       ・       ・       ・       ・       ・       ・       ・       ・       ・       ・       ・       ・       ・       ・       ・       ・       ・       ・       ・       ・       ・       ・       ・       ・        ・        ・        ・         ・ |              |             |   | () 在総客版 | 俞颜 | ● 中文 ~ |
|----------------------------------------------------------------------------------------------------|--------------|-------------|---|---------|----|--------|
| ₿                                                                                                    | 系方式          |             |   |         |    |        |
|                                                                                                    | 个人地址         |             |   |         |    |        |
|                                                                                                    | 请选择    ▼     |             |   |         |    |        |
|                                                                                                    | 详细地址         |             |   |         |    |        |
|                                                                                                    | 请输入详细地址      |             |   |         |    |        |
|                                                                                                    |              |             |   |         |    |        |
|                                                                                                    | 藏政编码         |             |   |         |    |        |
|                                                                                                    | 请输入邮政编码      |             |   |         |    |        |
|                                                                                                    | 电活号码         |             |   |         |    |        |
|                                                                                                    | 请输入电话号码      |             | + |         |    |        |
|                                                                                                    | 传真           |             |   |         |    |        |
|                                                                                                    | 请输入传真号码      |             | + |         |    |        |
|                                                                                                    | QQ           | 微信          |   |         |    |        |
|                                                                                                    | 清编入QQ        | 清輸入微信       |   |         |    |        |
|                                                                                                    | Skype        | Facebook    |   |         |    |        |
|                                                                                                    | 请输入Skype     | 请输入Facebook |   |         |    |        |
|                                                                                                    | Twitter      | LinkedIn    |   |         |    |        |
|                                                                                                    | 请输入Twitter   | 请输入LinkedIn |   |         |    |        |
|                                                                                                    | 其他           |             |   |         |    |        |
|                                                                                                    | 请输入其他联系方式    |             |   |         |    |        |
|                                                                                                    |              |             |   |         |    |        |
|                                                                                                    | <b>股交</b> 取消 |             |   |         |    |        |
|                                                                                                    |              |             |   |         |    |        |

# 5.加入企业

**步骤1**:同一家境外公司驻华采购代表机构只允许创建一次,请确认机构其他成员是否已经创建机构信息,如果已创建,请选择加入企业。

| Hydraftsprediction<br>Definition<br>Hydraftsprediction<br>Hydraftsprediction<br>Hydraftspredi | **Aid ** えことか     ********************************* |                |              |                |          | ∩) 在线客服 ① 首页 | ● ≠文~ 🗘 |  |  |  |
|----------------------------------------------------------------------------------------------------|-----------------------------------------------------|----------------|--------------|----------------|----------|--------------|---------|--|--|--|
| ● 1100 ● 1100                                                                                                    |                                                     | 境外驻华代表机构企业信息填写 |              |                |          |              |         |  |  |  |
| 建空始建企业或加入已有企业,提供完成注册<br>提交企业信息<br>注册新企业                                                                                                    |                                                     | 🥏 注册成功         | 🧭 完善个人信息     |                | 3 完善机构信息 |              |         |  |  |  |
|                                                                                                    |                                                     | 请您创建企业或加入已有    | 企业,继续完成注册    |                |          |              |         |  |  |  |
| 正砂       正砂         提交企业信息          五找企业并申         注册新企业          谓加入            健康合业           加入企业                                                                                                    |                                                     | l 🖉            | =1           |                |          |              |         |  |  |  |
| 提文企业任同志 単気企业<br>注册新企业<br>随能会址<br>加入全业                                                                                                    |                                                     | <u>تا</u>      |              | EO             |          |              |         |  |  |  |
| Million                                                                                                    |                                                     | 提处1            | 正业信念<br>明新企业 | 查找企业 升中<br>请加入 |          |              |         |  |  |  |
|                                                                                                    |                                                     | és             | 建企业          | 加入企业           |          |              |         |  |  |  |
|                                                                                                    |                                                     |                |              |                |          |              |         |  |  |  |
|                                                                                                    |                                                     |                |              |                |          |              |         |  |  |  |
|                                                                                                    |                                                     |                |              |                |          |              |         |  |  |  |
|                                                                                                    |                                                     |                |              |                |          |              |         |  |  |  |
|                                                                                                    |                                                     |                |              |                |          |              |         |  |  |  |
|                                                                                                    |                                                     |                |              |                |          |              |         |  |  |  |

步骤2: 输入准确的统一社会信用编码或企业编码搜索机构。

| ★ Litt ration (Laboration)     ********************************* |                                                                                                 | の在場部 | 合颜 | ● 中文 ~ |
|------------------------------------------------------------------|-------------------------------------------------------------------------------------------------|------|----|--------|
|                                                                  | ◎ 申请加入企业                                                                                        |      |    |        |
|                                                                  | <ul> <li>・ 外国(地区)企业準証代表机构登记证统一社会信用代码成企业编码</li> <li>- 諸和人公司統一社会信用代码</li> <li>- 社会信用代码</li> </ul> |      |    |        |
|                                                                  | 全形点果                                                                                            |      |    |        |
|                                                                  |                                                                                                 |      |    |        |
|                                                                  | 物在上方面,企业中局增加企业<br>你也可以去必道新采购商企业                                                                 |      |    |        |
|                                                                  |                                                                                                 |      |    |        |
|                                                                  |                                                                                                 |      |    |        |
|                                                                  |                                                                                                 |      |    |        |
|                                                                  |                                                                                                 |      |    |        |

步骤3:搜索出机构后,点击申请加入,该申请将提交企业管理员审核。

| S 10.2.8.2 高之支支会   采购商服务平台 |                          |                   |      |  |
|----------------------------|--------------------------|-------------------|------|--|
|                            | ⓒ 申请加入企业                 |                   |      |  |
|                            | * 外国 (地区) 企业常驻代表机<br>914 | 的登记证统一社会信用代码或企业编码 |      |  |
|                            | 搜索结果                     |                   |      |  |
|                            | 10                       |                   |      |  |
|                            | 普運员:                     | 统一社会信用代码或企业编码:    | 申请加入 |  |
|                            | 公司编码:                    | 公司地址:             |      |  |

步骤4:申请后可查看申请加入的状态,也可以撤回申请。

| 企业申请记录         LPL         管理员:       境外企业驻华代表机构登记证号码:         存审核       撤回申请         公司编码:       公司地址:         |        |                  |     |      |
|----------------------------------------------------------------------------------------------------|--------|------------------|-----|------|
| LPL       增於企业驻轮代表机构登记证号码:       ////////////////////////////////////                                           | 企业申请记录 |                  |     |      |
| 管理员: 境外企业建华代表的内登市正号码:<br>符章核 撤回申请                                                                               | LPL    |                  |     |      |
| 公司编码: 公司地址:                                                                                                    | 管理员:   | 境外企业驻华代表机构登记证号码: | 待审核 | 撤回申请 |
| In the second second second second second second second second second second second second second second second | 公司编码:  | 公司地址:            |     |      |

步骤5:申请如果被企业管理员拒绝,在此页面会出现提示。

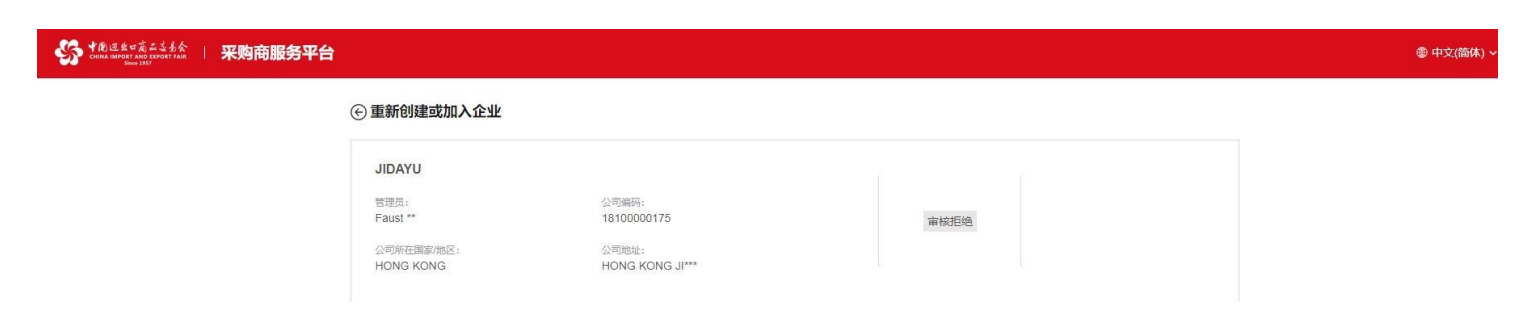

## **步骤6**:申请加入成功后,在"企业信息"页面即可查看已加入的企业。如需更新企业 信息,请联系企业管理员。

| 「日本日本」<br>「日本日本」<br>「日本日本<br>「日本日本」<br>「日本日本<br>「日本日本<br>「日本<br>「 | 采购商服务平台           |                                                                                                    |
|----------------------------------------------------------------------------------------------------|-------------------|----------------------------------------------------------------------------------------------------|
| ♥ 概览                                                                                                    | 企业信息              |                                                                                                    |
| 意向订单<br>为我匹配的产品                                                                                                    | 1.000             | 退出企业                                                                                                    |
| 全部匹配的产品<br>致的意向订单                                                                                                    | 基本信息              |                                                                                                    |
| 预约洽谈<br>18 我的预约洽谈                                                                                                    | 公司名称              | <b>业务</b> 类型<br>分纳商                                                                                                    |
| 日程管理<br>参 我的日程                                                                                                    | 公司编码<br>联系人       | 公司总裁<br>Jason Yu<br>成立时间                                                                                                    |
| i-邀请<br>图 i-邀请                                                                                                    | 公司规模              | 2008-05-14<br>公司网由上                                                                                                    |
| 我的收藏夹                                                                                                    | 500~1000<br>公司营业额 | 公司简介                                                                                                    |
| 账号管理<br>日 个人信息                                                                                                    |                   | A REAL PROPERTY AND ADDRESS OF ADDRESS OF AD |
| <ul> <li>修改密码</li> <li>企业信息</li> </ul>                                                                                                    | 经营范围              |                                                                                                    |

6.创建企业

步骤1:点击创建企业。

| 境外驻华代表机构企业信息填写                                                                                                    |                 |                |          |
|----------------------------------------------------------------------------------------------------|-----------------|----------------|----------|
| 🥑 注册成功                                                                                                    | 完善个人            | (廣思            | 3 完善机构信息 |
| 请您创建企业或加入                                                                                                    | 10月企业,继续完成注册    |                |          |
| and the second second se |                 |                |          |
| #                                                                                                    | 是交企业信息<br>注册新企业 | 查找企业 并申<br>请加入 |          |
|                                                                                                    | 的建企业            | 加入企业           |          |
|                                                                                                    |                 |                |          |
|                                                                                                    |                 |                |          |
|                                                                                                    |                 |                |          |
|                                                                                                    |                 |                |          |

步骤2:上传清晰彩色的外国(地区)常驻代表机构登记证图片,上传完成后点击下一步。 登记证机器自动审核不通过时,可以点击提交人工审核,直接继续进行下一步操作。人工 审核通过后,采购代表才可使用相应的平台服务。如果审核不通过,机构相关信息清空, 请重新上传图片填写信息,再次提交审核。

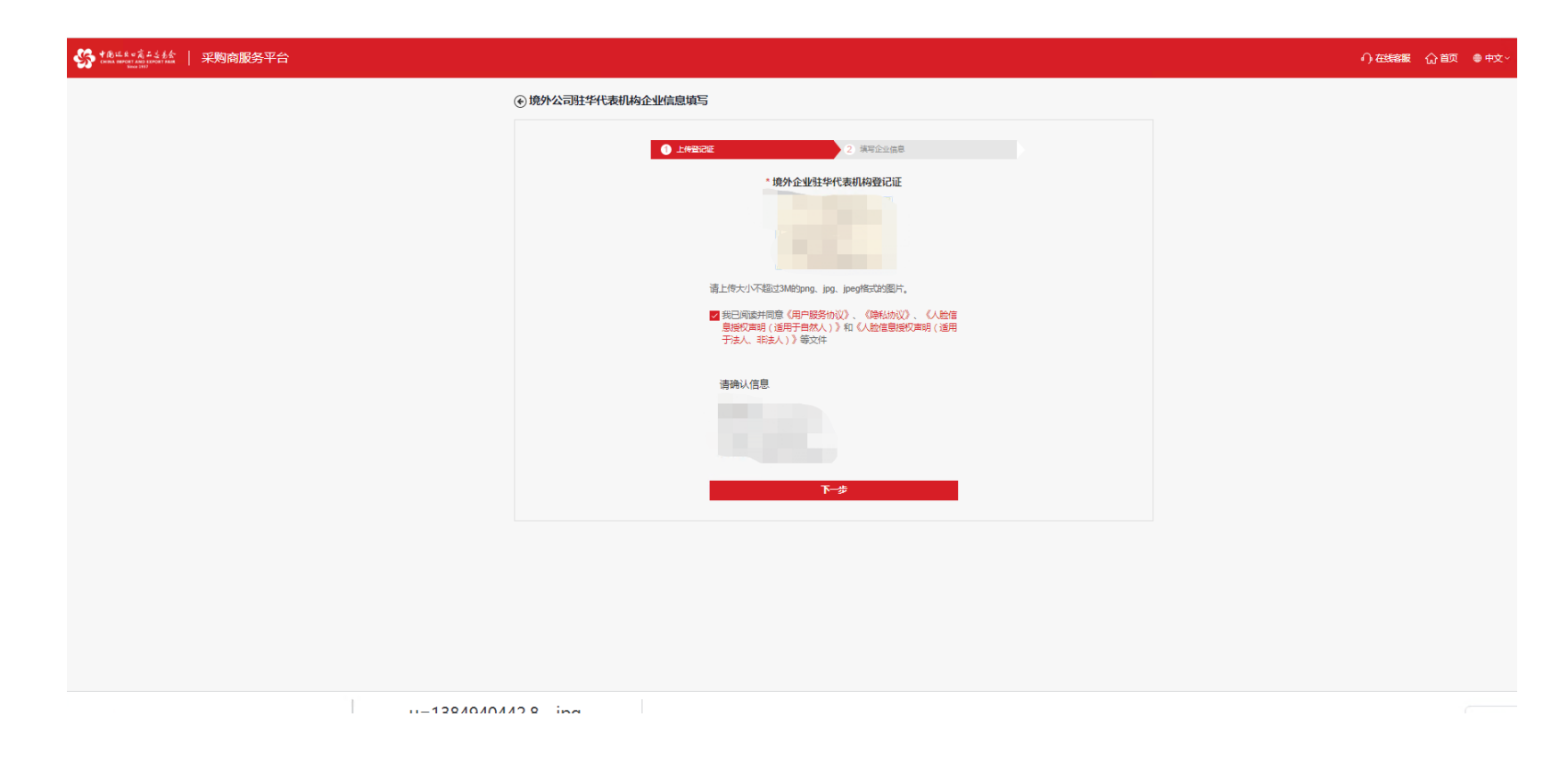

**步骤3:如实填写境外公司驻华代表机构相关信息,提交后,**弹窗提示【请确认信息准确性,信息在人工审核通过后不允许修改】

| <ul> <li>・ 境外公司驻华代表机构企业信息填</li> </ul>      | 息填写               |                  |   |
|--------------------------------------------|-------------------|------------------|---|
| 1.255                                      |                   | ## <u>####</u> # |   |
|                                            |                   |                  |   |
| 公司信息                                       |                   |                  |   |
| 境外母公司                                      |                   | * 公司名称           |   |
| 增输入公司各种                                    |                   | 昌晋(上海)送业赛斯公司     |   |
| 公司編码                                       |                   | * 首席代表姓名         |   |
| 增融人公司编码                                    |                   | 5710             |   |
| * 业务类型                                     |                   | 公司豐业額            |   |
| 國法律业务关键                                    |                   | 雪轮入公司营业数         |   |
| 机构规模                                       |                   | 成立时间             |   |
| 国法律机构规模                                    | -                 | 國品牌成立时期          |   |
| 公司简介                                       |                   |                  |   |
| 傳輸人公司局合                                    |                   |                  |   |
|                                            |                   |                  |   |
| • 統一社会信用代码                                 |                   | * 登记证有效明         |   |
| R1210115MA1HBAG4XW                         |                   | 當這样登记這種效用        |   |
| • ##x3800000000000000000000000000000000000 | 線代表亚              | - 原向采购行业         |   |
| 電力和力不能以AMSprg. jpg. jp                     | a ina atticiziati |                  |   |
| 0                                          |                   | 1.22.6           |   |
|                                            |                   |                  |   |
|                                            |                   |                  |   |
| 联系方式                                       |                   |                  |   |
| *公司地址                                      |                   |                  |   |
| 1013年12年 ~                                 |                   |                  |   |
| * 详细地址                                     |                   |                  |   |
| 得输入打模地址                                    |                   |                  |   |
|                                            |                   |                  |   |
| 403-0025                                   |                   | - 19 12 1        |   |
| 1710 A 407-4010                            |                   | ZEADEA           |   |
|                                            |                   |                  |   |
| ·*********                                 |                   | 2200612          |   |
| 0.54.7                                     |                   |                  |   |
| 公司考述<br>                                   |                   |                  |   |
| 1000/12/07/2                               |                   |                  |   |
| 公司侍真                                       |                   |                  |   |
| 增加人公司常具                                    |                   |                  | • |
|                                            |                   |                  |   |
| 2-5 88                                     |                   |                  |   |
|                                            |                   |                  |   |

步骤4:如实填写境外公司驻华代表机构相关信息,提交后,弹窗提示【请确认信息 准确性,信息在人工审核通过后不允许修改】,点击确认后进入审核页面

| ◆通道素 = 完美 - 注表会   采购商服务平台     □    □    □    □    □    □    □ |                                                     |                          | ()在线路服 (公前页 ●中文> |
|---------------------------------------------------------------|-----------------------------------------------------|--------------------------|------------------|
|                                                               | * 公司地址<br>同面汗 · · · · · · · · · · · · · · · · · · · | 離布尔                      |                  |
|                                                               | 邮政编码                                                | * 联系人                    |                  |
|                                                               | 请输入邮政编码                                             | 提示 ×                     |                  |
|                                                               | * 公司邮箱                                              | 清确认信息准确性,信息在人工审视通过后不允许修改 |                  |
|                                                               | 544544@ww.com                                       |                          |                  |
|                                                               | 公司电话                                                |                          |                  |
|                                                               | 请输入公司电话                                             | +                        |                  |
|                                                               | 公司传真                                                | 取消 确定                    |                  |
|                                                               | 请输入公司传真                                             | +                        |                  |
|                                                               |                                                     |                          |                  |
|                                                               | 上一步提交                                               |                          |                  |
|                                                               |                                                     |                          |                  |
|                                                               |                                                     |                          |                  |
|                                                               |                                                     |                          |                  |

|                |         |          | の在线客服 | 俞颜 | • |
|----------------|---------|----------|-------|----|---|
| 境外驻华代表机构企业信息填写 |         |          |       |    |   |
| 🥑 注册成功         | 完整个人信息  | ③ 完善机构信息 |       |    |   |
|                |         |          |       |    |   |
|                |         |          |       |    |   |
|                | 返回广交会首页 |          |       |    |   |
|                |         |          |       |    |   |
|                |         |          |       |    |   |
|                |         |          |       |    |   |
|                |         |          |       |    |   |
|                |         |          |       |    |   |
|                |         |          |       |    |   |
|                |         |          |       |    |   |